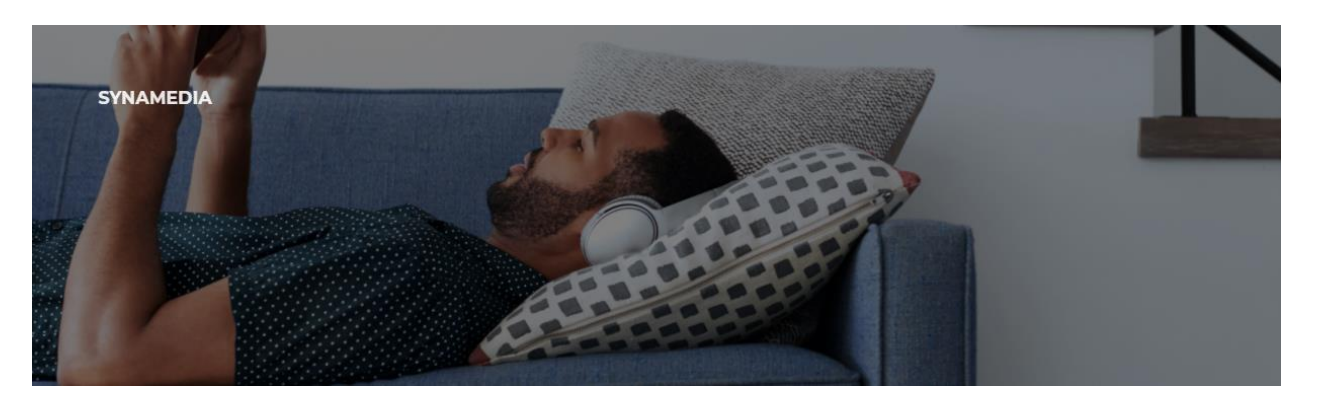

# Quick Start Manual vDCM.info 2.0

Instruction Guidelines based on Use Cases

# Quick Start Table of Content

| Setting up Premium Transcode Test using the UI menu | 3   |
|-----------------------------------------------------|-----|
| Setting up an ABR Test using the UI menu            | 9   |
| Setting up a StatmuxTest using the UI menu          | .15 |
| Setting up a default ABR Test using the chatbot     | .21 |
| Setting up a Statmux Test using the chatbot         | .23 |
| Consulting Density Test Results                     | .25 |
| Consulting VN-node Appliances information           | .26 |
| Consulting Pre-tested Premium Transcode Results     | .28 |

### Setting up Premium Transcode Test using the Ul menu

#### The use case used for illustration:

- Input: Chroma 4:2:0 8b, Resolution 1080p50
- Output: premium transcode with AVC codec, FHD, 5Mbps and with 2 audio channels Dolby Digital Plus

Step 1: Navigate from the dashboard to the tab(s) where you can define the configuration using the "LAUNCH A TEST" button.

|                                             |                                           | DASHBOARD TEST AR | A KNOWLEDGE BASE |   |
|---------------------------------------------|-------------------------------------------|-------------------|------------------|---|
| Welcome to vDO<br>This is the place to test | CM info<br>t and right size your vDCM con | figuration.       |                  |   |
| A LAUNCH A TEST                             | <> SETUP A CLOUD VDCM                     |                   |                  | Ĭ |

This will create a test record in "DRAFT" mode. Any test record can be any combination of an ABR ladder, (multiple) Premium transcodes and/or a statmux configuration. In this use case, a single premium transcode configuration is tested.

Step 2: Select the "PREMIUM TRANSCODE" tab and add an entry by clicking on the "+ ADD PREMIUM TRANSCODE" option.

| Density test<br>Draft |                  |            |               |         |                      |              |
|-----------------------|------------------|------------|---------------|---------|----------------------|--------------|
| ABR TRANSCODE PREMIUM | TRANSCODE STATMU | ( SUMMARY  |               |         |                      |              |
| Source                | Codec            | Resolution | esRate [kbps] | Audio 1 | Audio 2              | Actions      |
|                       |                  |            |               |         | Rows per page: 100 👻 | 0-0 of 0 < > |
|                       |                  |            |               |         | CANCEL               | DEPLOY       |

Step 3: Modify the parameters according to your choice.

| Density test<br>Draft |                   |         |             |               |                  |                      |              |
|-----------------------|-------------------|---------|-------------|---------------|------------------|----------------------|--------------|
| ABR TRANSCODE         | PREMIUM TRANSCODE | STATMUX | SUMMARY     |               |                  |                      |              |
| + ADD PREMIUM         | TRANSCODE         |         |             |               |                  |                      |              |
| Source                | Cod               | lec     | Resolution  | esRate [kbps] | Audio 1          | Audio 2              | Actions      |
| 4:2:0 8b 1080p50@1    | 5Mbps H.2         | 64      | FollowInput | 5,000         | DolbyDigitalPlus | DolbyDigitalPlus     | / ō ©        |
|                       |                   |         |             |               |                  | Rows per page: 100 👻 | 1-1 of 1 < > |
|                       |                   |         |             |               |                  | CANCEL               | EPLOY START  |

Step 4: Select the "SUMMARY" tab to complete general test parameters.

| Density test<br>Draft                           |                                |                               |                                 |
|-------------------------------------------------|--------------------------------|-------------------------------|---------------------------------|
| ABR TRANSCODE PREMIUM                           | TRANSCODE STATMUX SUMMARY      |                               |                                 |
| Example of a premium test                       |                                |                               |                                 |
| Customer<br>Synamedia                           |                                |                               |                                 |
| Max CPU load [%] - Valid range [5 - 87] -<br>87 | Recommended Value = 87         |                               | \$                              |
| CPU Selection VN Appliances                     |                                |                               |                                 |
| VN232-XXL: TBD                                  | 💶 VN222-XXL: Dual AMD 7763     | VN212-XXL: Not defined        |                                 |
|                                                 | VN122-XL: Single AMD 7763      | VN111-XL: Dual Intel 6258R    | VN-NODE-XL-2AC: Dual Intel 6254 |
|                                                 | VN122-L: Single AMD 7713P      | VN111-L: Dual Intel 6240R     | VN-NODE-L-2AC: Dual Intel 6240  |
|                                                 | VN122-M: Single AMD 7413       | VN111-M0: Dual Intel 5218R    |                                 |
|                                                 | VN122-S: Single AMD 7313P      | VN111-S0: Dual Intel 4210R    | VN-NODE-S-2AC: Dual Intel 4210  |
|                                                 | VN121-XS: Single Intel E-2356G | VN111-XS: Single Intel E-2236 |                                 |
| Other CPUs                                      |                                |                               |                                 |
| Dual Intel Xeon 6330                            | Dual Intel Xeon E5-2697 v3     |                               |                                 |
|                                                 |                                |                               | CANCEL DEPLOY START             |

Step 5: Finally, in the test configuration, select either "CANCEL", "DEPLOY", "START" or navigate away from the page

According to the action you perform:

- If you navigate away from the page, your test configuration will be stored in the database in "DRAFT" mode. You can edit/delete it any other time to complete the testing.
- Clicking on "CANCEL": Your test record in draft mode will be deleted from the database.
- Clicking on "START": the test configuration will be submitted without the possibility of tweaking it and pushed to the processing queue. There is no need to perform a manual "SUBMIT" action.
  - Clicking on "DEPLOY": Your test configuration will be deployed on a vDCM cloud instance. Before you actually submit the final test configuration, you can still tweak it on this cloud vDCM. The status can be tracked on the "TEST AREA" page.

|       |   |                      |              |                        | DASHBOARD | TEST AREA       | KNOWLEDGE B | ASE |            |              |                        |              |
|-------|---|----------------------|--------------|------------------------|-----------|-----------------|-------------|-----|------------|--------------|------------------------|--------------|
| Perio | d | *                    | User         |                        | Customer  |                 | Description |     |            |              | III COLU               | MNS + CREATE |
| >     |   | Created              | $\downarrow$ | User                   | Customer  | Description     |             | Url | Passphrase | Time<br>left | Density test<br>status |              |
| >     |   | 2024-01-<br>10:30:38 | 16           | jcodenie@synamedia.com | Synamedia | Example of a pr | remium test | TBD | TBD        | 8            | Deploying<br>vDCM      | 0            |

- o It takes approximately 10 minutes until the configuration is deployed and the status changes to "Wait for Submit"
- Use the URL and the Passphrase credentials to access the vDCM. The username is "Administrator". You can now tweak the settings. When you are pleased with the settings, go back to vdcm.info and click the "SUBMIT" option. Your test will be pushed into the processing queue.

| P | eriod | *                      | User                   | Customer  |                                 | Description         |                |              |                           |   | IS + CREATE |
|---|-------|------------------------|------------------------|-----------|---------------------------------|---------------------|----------------|--------------|---------------------------|---|-------------|
| > |       | Created $\downarrow$   | User                   | Customer  | Description                     | Url                 | Passphrase     | Time<br>left | Density<br>test<br>status |   |             |
| > |       | 2024-01-16<br>10:30:38 | jcodenie@synamedia.com | Synamedia | Example of<br>a premium<br>test | https://52.90.250.9 | gYer5b70a6NE7f | 171          | Wait<br>for<br>Submit     | Ø | C SUBMIT    |

• Once test capacity is available, the test status will change to "Testing".

| > | Created $\downarrow$   | User                   | Customer  | Description                  | vDCM Username<br>Administrator | Passphrase | Time<br>left | Density<br>test<br>status |   |
|---|------------------------|------------------------|-----------|------------------------------|--------------------------------|------------|--------------|---------------------------|---|
| > | 2024-01-17<br>07:40:50 | jcodenie@synamedia.com | Synamedia | Example of a<br>Statmux test | <u>N/A</u>                     | N/A        |              | Testing                   | 0 |

o When the test is finished, the status will change to "Done". Use the "expand" icon to see the test results and the "eye" icon to see details

| ~  |            | 2024-01-1<br>07:40:50 | jcodenie@synamedia.com              | odenie@synamedia.com Synamedia Example of a N/A |                             | N/A        | Done            | 0            |             |
|----|------------|-----------------------|-------------------------------------|-------------------------------------------------|-----------------------------|------------|-----------------|--------------|-------------|
| Те | st Results |                       |                                     |                                                 |                             |            |                 |              |             |
|    | Synamed    | lia PID               | CPU Architecture                    |                                                 | OS Version                  | SW Version | Testing Density | Highest Pass | Lowest Fail |
|    | N/A        |                       | Dual_AMD_EPYC_9554_64-Core_Proc     | essor                                           | Rocky Linux 9.2 (Blue Onyx) | V23.00.00  | None            | 4            | 5           |
|    | N/A        |                       | Dual_Intel_Xeon_Silver_4210_CPU_2.2 | 20GHz                                           | Rocky Linux 9.2 (Blue Onyx) | V23.00.00  | None            | 0            | 1           |
|    | N/A        |                       | Dual_Intel_Xeon_Gold_6240_CPU_2.60  | 0GHz                                            | Rocky Linux 9.2 (Blue Onyx) | V23.00.00  | None            | 0            | 1           |
|    | N/A        |                       | Dual_Intel_Xeon_Gold_6254_CPU_3.10  | 0GHz                                            | Rocky Linux 9.2 (Blue Onyx) | V23.00.00  | None            | 0            | 1           |

### Setting up an ABR Test using the UI menu

The use case used for illustration:

- Input: Chroma 4:2:0 8b, Resolution 1080p50
- Output: 3 profiles with codec H.264 with 2 audio channels Dolby Digital Plus per profile

Step 1: Navigate from the dashboard to the tab(s) where you can define the configuration using the "LAUNCH A TEST" button.

|                                             | DASHBOARD TEST AREA KNOWLEDGE BAS                    | E |
|---------------------------------------------|------------------------------------------------------|---|
| Welcome to vDO<br>This is the place to test | CM info<br>t and right size your vDCM configuration. |   |
| A LAUNCH A TEST                             | <> SETUP A CLOUD VDCM                                |   |

This will create a test record in "DRAFT" mode. Any test record can be any combination of an ABR ladder, (multiple) Premium transcodes and/or a statmux configuration. In this use case, an ABR transcode configuration is tested.

Step 2: Select the "ABR TRANSCODE" tab and add the profiles by clicking on the "+ ADD VIDEO PROFILE" option.

#### Density test

Draft

| ABR TRANSCODE                      | PREMIUM TRANS | CODE STATMUX | SUMMARY       |         |                               |       |
|------------------------------------|---------------|--------------|---------------|---------|-------------------------------|-------|
| Input Source<br>4:2:0 8b 480i29.97 | 7@5Mbps       |              |               |         |                               | *     |
| Audio Codec 1<br>Disable           |               |              |               |         |                               | *     |
| Audio Codec 2<br>Disable           |               |              |               |         |                               | ~     |
| + ADD VIDEO PRO                    | FILE          |              |               |         |                               |       |
| hRes vRes                          | fps           | Codec        | esRate [kbps] | Actions |                               |       |
|                                    |               |              |               |         | Rows per page: 100 ▾ 0−0 of 0 | < >   |
|                                    |               |              |               |         |                               | STADT |

Step 3: Modify the parameters according to your choice.

#### Density test

1280 🗘

720 🗘

25

H.264

-

Draft

| ABR TRANSCODE                      | PREM     | IUM TRA | NSCO | DE STAT | гмих | SUMMARY     |        |      |     |     |
|------------------------------------|----------|---------|------|---------|------|-------------|--------|------|-----|-----|
| Input Source<br>4:2:0 8b 480i29.97 | @5Mbp    | os      |      |         |      |             |        |      |     | × • |
| Audio Codec 1<br>DolbyDigitalPlus  |          |         |      |         |      |             |        |      |     | •   |
| Audio Codec 2<br>DolbyDigitalPlus  |          |         |      |         |      |             |        |      |     | •   |
| + ADD VIDEO PROF                   | ILE      |         |      |         |      |             |        |      |     |     |
| hRes vRes                          |          | fps     |      | Codec   |      | esRate [kbp | s]     | Acti | ons |     |
| 1920 🗘 1080                        | <b>`</b> | 50      | •    | H.264   | •    | 4000        | ~<br>~ | 8    | ×   |     |
| 1920 🗘 1080                        | ~ >      | 25      | •    | H.264   | •    | 2000        | ~      | 8    | ×   |     |

 $\hat{\phantom{a}}$ 

2000

-

**a** ×

START

1-3 of 3 < >

DEPLOY

Rows per page: 100 -

CANCEL

Step 4: Select the "SUMMARY" tab to complete general test parameters.

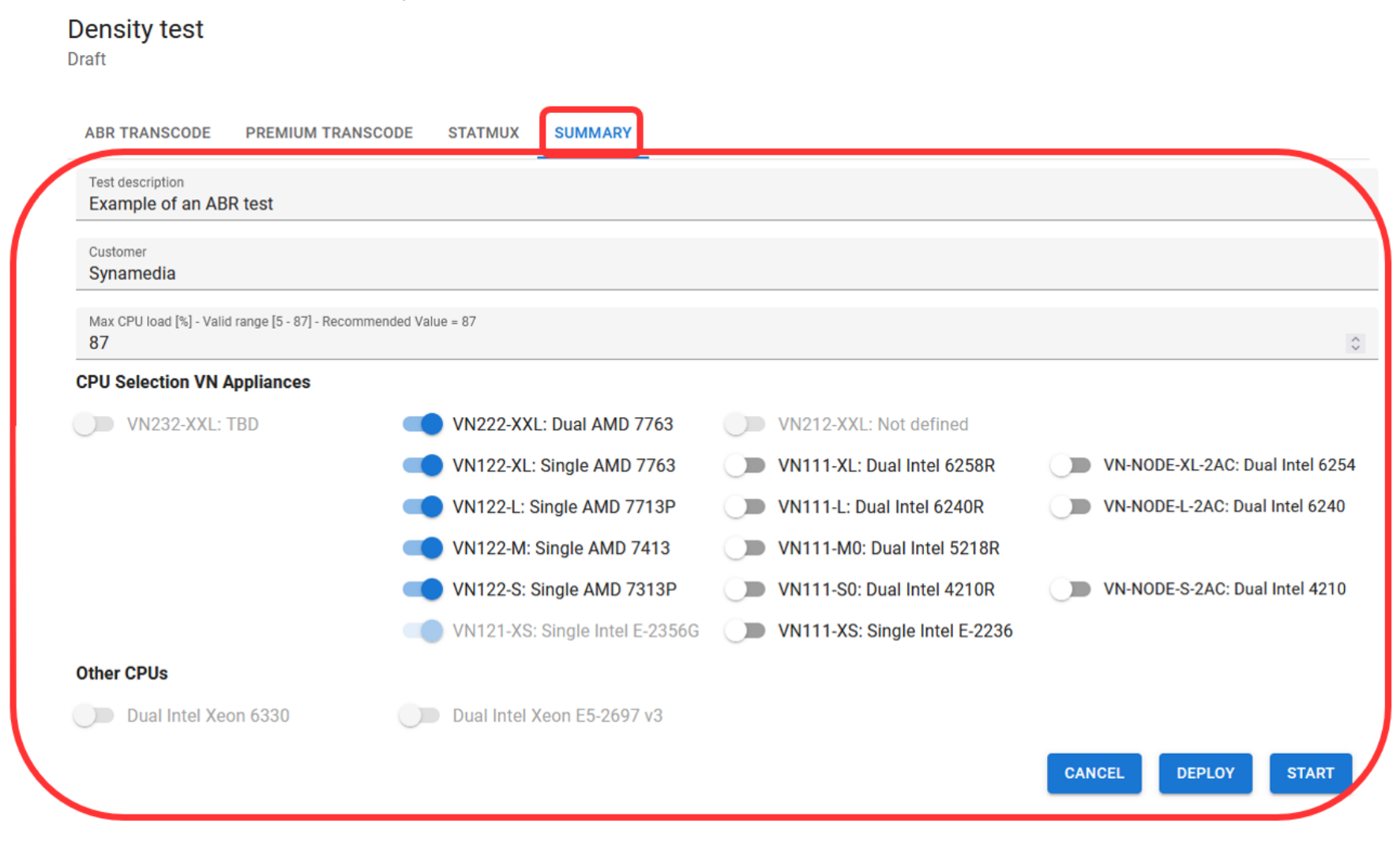

Step 5: Finally, in the test configuration, select either "CANCEL", "DEPLOY", "START" or navigate away from the page

According to the action you perform:

- If you navigate away from the page, your test configuration will be stored in the database in "DRAFT" mode. You can edit/delete it any other time to complete the testing.
- Clicking on "CANCEL": Your test record in draft mode will be deleted from the database.
- Clicking on "START": the test configuration will be submitted without the possibility of tweaking it and pushed to the processing queue. There is no need to perform a manual "SUBMIT" action.
- Clicking on "DEPLOY": Your test configuration will be deployed on a vDCM cloud instance. Before you actually submit the final test configuration, you can still tweak it on this cloud vDCM.
  - o The status can be tracked on the "TEST AREA" page.

|       |   |                      |              |                        | DASHBOARD | TEST AREA                 | KNOWLEDGE BASE                 |            |              |                        |          |
|-------|---|----------------------|--------------|------------------------|-----------|---------------------------|--------------------------------|------------|--------------|------------------------|----------|
| Perio | d | *                    | User         |                        | Customer  |                           | Description                    |            |              | III COLUMNS            | + CREATE |
| >     |   | Created              | $\downarrow$ | User                   | Customer  | Description               | vDCM Username<br>Administrator | Passphrase | Time<br>left | Density<br>test status |          |
| >     |   | 2024-01-<br>13:12:23 | 16           | jcodenie@synamedia.com | Synamedia | Example of an ABR<br>test | TBD                            | TBD        | 9            | Deploying<br>vDCM      | 0        |

o It takes approximately 10 minutes until the configuration is deployed and the status changes to "Wait for Submit"

Use the URL and the Passphrase credentials to access the vDCM. The username is "Administrator". You can now tweak the settings. When you are pleased with the settings, go back to vdcm.info and click the "SUBMIT" option. Your test will be pushed into the processing queue.
 Use the URL and the Passphrase credentials to access the vDCM. The username is "Administrator". You can now tweak the settings. When you are pleased with the pastings on a health the access the vDCM. The username is "Administrator". You can now tweak the settings. When you are pleased with the pattings on health the access the vDCM. The username is "Administrator". You can now tweak the settings. When you are pleased with the pattings on health the access the vDCM.

| are | pleased | d with the sett        | ings, go back to vdcm.info | and click the | "SUBMIT" opt              | ion. Your test will be pu      | ished into the pr | ocessing     | queue.                    |   |          |
|-----|---------|------------------------|----------------------------|---------------|---------------------------|--------------------------------|-------------------|--------------|---------------------------|---|----------|
| >   |         | Created $\downarrow$   | User                       | Customer      | Description               | vDCM Username<br>Administrator | Passphrase        | Time<br>left | Density<br>test<br>status |   |          |
| >   |         | 2024-01-16<br>13:12:23 | jcodenie@synamedia.com     | Synamedia     | Example of<br>an ABR test | https://54.198.105.192         | RhKr5ij2FH58ii    | 171          | Wait<br>for               | o | C SUBMIT |

Submit

• Once test capacity is available, the test status will change to "Testing".

| > | Created $\downarrow$   | User                   | Customer  | Description            | vDCM Username<br>Administrator | Passphrase | Time<br>left | Density<br>test<br>status |   |
|---|------------------------|------------------------|-----------|------------------------|--------------------------------|------------|--------------|---------------------------|---|
| > | 2024-01-16<br>13:12:23 | jcodenie@synamedia.com | Synamedia | Example of an ABR test | <u>N/A</u>                     | N/A        |              | Testing                   | 0 |

o When the test is finished, the status will change to "Done". Use the "expand" icon to see the test results and the "eye" icon to see details

| Perio | <sup>d</sup><br>t 24 hours | -                     | <sup>User</sup><br>jcode |                          | Customer    |                      | Descri      | otion                   |                |              | III COL                | UMNS +     | CREATE |
|-------|----------------------------|-----------------------|--------------------------|--------------------------|-------------|----------------------|-------------|-------------------------|----------------|--------------|------------------------|------------|--------|
| ~     |                            | Created               | ŀ                        | User                     | Customer    | Description          | vDCN<br>Adm | A Username<br>nistrator | Passphrase     | Time<br>left | Density<br>test status |            |        |
| ~     |                            | 2024-01-1<br>13:12:23 | 6                        | jcodenie@synamedia.com   | n Synamedia | ABR test             | <u>N/A</u>  |                         | N/A            |              | Done                   | 0          |        |
| т     | est Results                |                       |                          |                          |             |                      |             |                         |                |              |                        |            |        |
|       | Synamedi                   | a PID                 | CPU Arc                  | chitecture               |             | OS Version           |             | SW Version              | Testing Densit | y Hig        | hest Pass              | Lowest Fai | I      |
|       | N/A                        |                       | Dual_AM                  | MD_EPYC_9554_64-Core_P   | rocessor    | Rocky Linux 9.2 (Blu | e Onyx)     | V23.00.00               | None           | 38           |                        | 40         |        |
|       | N/A                        |                       | Dual_Int                 | el_Xeon_Gold_6254_CPU_   | 3.10GHz     | Rocky Linux 9.2 (Blu | e Onyx)     | V23.00.00               | None           | 8            |                        | 9          |        |
|       | N/A                        |                       | Dual_Int                 | el_Xeon_Gold_6240_CPU_   | 2.60GHz     | Rocky Linux 9.2 (Blu | e Onyx)     | V23.00.00               | None           | 7            |                        | 8          |        |
|       | N/A                        |                       | Dual_Int                 | el_Xeon_Silver_4210_CPU_ | 2.20GHz     | Rocky Linux 9.2 (Blu | e Onyx)     | V23.00.00               | None           | 4            |                        | 5          |        |

### Setting up a StatmuxTest using the UI menu

The use case used for illustration:

- 10 services in a statmux pool bandwidth of 20Mbps
- The input is 1080p50 4:2:0 8bit
- Codec is HEVC
- Output resolution is follow input
- No audio processing

| Step 1: Navigate from the dashboard to the tab(s) where you can defir | ne the configuration using the "LAUNCH A TEST" button. |
|-----------------------------------------------------------------------|--------------------------------------------------------|
|-----------------------------------------------------------------------|--------------------------------------------------------|

|                                             | DASHBOARD TEST AREA KNOWLEDGE BASE                   |  |
|---------------------------------------------|------------------------------------------------------|--|
| Welcome to vD(<br>This is the place to test | CM info<br>t and right size your vDCM configuration. |  |
| A LAUNCH A TEST                             | <> SETUP A CLOUD VDCM                                |  |

This will create a test record in "DRAFT" mode. Any test record can be any combination of an ABR ladder, (multiple) Premium transcodes and/or a statmux configuration. In this use case, a statmux test is defined.

Step 2: Select the "STATMUX" tab and add the services in the pool by clicking on the "+ ADD STATMUX SERVICE TO POOL" option.

| Density test<br>Draft                      |              |             |         |         |                             |        |
|--------------------------------------------|--------------|-------------|---------|---------|-----------------------------|--------|
| ABR TRANSCODE PREMIUM TRANS                | SCODE STATMU | X SUMMARY   |         |         |                             |        |
| Pool bandwidth 10000                       |              |             |         |         |                             | ≎ kBps |
| + ADD STATMUX SERVICE TO POOL              | ]            |             |         |         |                             |        |
| Source                                     | Codec        | Resolution  | Audio 1 | Audio 2 | Actions                     |        |
|                                            |              |             |         | Row     | rs per page: 100 ▾ 0−0 of 0 | < >    |
|                                            |              |             |         |         | CANCEL DEPLOY               | START  |
| Tip : for identical settings you can use t | he copy icon |             |         |         |                             |        |
| Source                                     | Codec        | Resolution  | Audio 1 | Audio 2 | Actions                     |        |
| 4:2:0 8b 1080p50@15Mbps                    | H.265        | FollowInput | Disable | Disable | <ul> <li>ā</li> </ul>       |        |

#### Step 3: Modify the parameters according to your choice.

Density test

Draft

ABR TRANSCODE PREMIUM TRANSCODE STATMUX SUMMARY

| Pool bandwidth<br>20000       |       |             |         |            |                                                                                                    | ≎ <sup>kBp</sup> |
|-------------------------------|-------|-------------|---------|------------|----------------------------------------------------------------------------------------------------|------------------|
| + ADD STATMUX SERVICE TO POOL |       |             |         |            |                                                                                                    |                  |
| Source                        | Codec | Resolution  | Audio 1 | Audio 2    | Actions                                                                                                    |                  |
| 4:2:0 8b 1080p50@15Mbps       | H.265 | FollowInput | Disable | Disable    | <ul> <li>i</li> </ul>                                                                                                    |                  |
| 4:2:0 8b 1080p50@15Mbps       | H.265 | FollowInput | Disable | Disable    | <ul> <li>i</li> <li>i</li> </ul>                                                                                                    |                  |
| 4:2:0 8b 1080p50@15Mbps       | H.265 | FollowInput | Disable | Disable    | <ul> <li>i</li> <li>i</li> </ul>                                                                                                    |                  |
| 4:2:0 8b 1080p50@15Mbps       | H.265 | FollowInput | Disable | Disable    | <ul> <li>i</li> <li>i</li></ul> |                  |
| 4:2:0 8b 1080p50@15Mbps       | H.265 | FollowInput | Disable | Disable    | <ul> <li>i</li> <li>i</li></ul> |                  |
| 4:2:0 8b 1080p50@15Mbps       | H.265 | FollowInput | Disable | Disable    | <ul> <li>i</li> <li>i</li></ul> |                  |
| 4:2:0 8b 1080p50@15Mbps       | H.265 | FollowInput | Disable | Disable    | <ul> <li>i</li> <li>i</li></ul> |                  |
| 4:2:0 8b 1080p50@15Mbps       | H.265 | FollowInput | Disable | Disable    | <ul> <li>i</li> <li>i</li></ul> |                  |
| 4:2:0 8b 1080p50@15Mbps       | H.265 | FollowInput | Disable | Disable    | <ul> <li>i</li> <li>i</li></ul> |                  |
| 4:2:0 8b 1080p50@15Mbps       | H.265 | FollowInput | Disable | Disable    | <ul> <li>i</li> <li>i</li></ul> |                  |
| 1 row selected                |       |             |         | Rows per p | age: 100 💌 1-10 of 10                                                                                                    | < >              |
|                               |       |             |         |            | CANCEL DEPLOY                                                                                                    | START            |

Step 4: Select the "SUMMARY" tab to complete general test parameters.

| BR TRANSCODE PREMIUM TRA                            | NSCODE STATMUX SUMMARY         |                               |                                 |
|-----------------------------------------------------|--------------------------------|-------------------------------|---------------------------------|
|                                                     |                                |                               |                                 |
| xample of a Statmux test                            |                                |                               |                                 |
| ustomer                                             |                                |                               |                                 |
| ynamedia                                            |                                |                               |                                 |
| lax CPU load [%] - Valid range [5 - 87] - Recc<br>7 | mmended Value = 87             |                               | 3                               |
| U Selection VN Appliances                           |                                |                               |                                 |
| VN232-XXL: TBD                                      | VN222-XXL: Dual AMD 7763       | VN212-XXL: Not defined        |                                 |
|                                                     | VN122-XL: Single AMD 7763      | VN111-XL: Dual Intel 6258R    | VN-NODE-XL-2AC: Dual Intel 6254 |
|                                                     | VN122-L: Single AMD 7713P      | VN111-L: Dual Intel 6240R     | VN-NODE-L-2AC: Dual Intel 6240  |
|                                                     | VN122-M: Single AMD 7413       | VN111-M0: Dual Intel 5218R    |                                 |
|                                                     | VN122-S: Single AMD 7313P      | VN111-S0: Dual Intel 4210R    | VN-NODE-S-2AC: Dual Intel 4210  |
|                                                     | VN121-XS: Single Intel E-2356G | VN111-XS: Single Intel E-2236 |                                 |
| ner CPUs                                            |                                |                               |                                 |
| Dual Intel Xeon 6330                                | Dual Intel Xeon E5-2697 v3     |                               |                                 |
|                                                     |                                |                               |                                 |

Step 5: Finally, in the test configuration, select either "CANCEL", "DEPLOY", "START" or navigate away from the page

According to the action you perform:

- If you navigate away from the page, your test configuration will be stored in the database in "DRAFT" mode. You can edit/delete it any other time to complete the testing.
- Clicking on "CANCEL": Your test record in draft mode will be deleted from the database.
- Clicking on "START": the test configuration will be submitted without the possibility of tweaking it and pushed to the processing queue. There is no need to perform a manual "SUBMIT" action.
- Clicking on "DEPLOY": Your test configuration will be deployed on a vDCM cloud instance. Before you actually submit the final test configuration, you can still tweak it on this cloud vDCM.
  - o The status can be tracked on the "TEST AREA" page.

|        |                        |                        | DASHBOARD | TEST AREA                    | KNOWLEDGE BASE                 |            |              |                        |          |
|--------|------------------------|------------------------|-----------|------------------------------|--------------------------------|------------|--------------|------------------------|----------|
| Period |                        | r                      | Customer  |                              | Description                    |            |              | COLUMNS                | + CREATE |
| >      | Created $\downarrow$   | User                   | Customer  | Description                  | vDCM Username<br>Administrator | Passphrase | Time<br>left | Density<br>test status |          |
| >      | 2024-01-17<br>07:40:50 | jcodenie@synamedia.com | Synamedia | Example of a<br>Statmux test | TBD                            | TBD        | 8            | Deploying<br>vDCM      | 0        |

- o It takes approximately 10 minutes until the configuration is deployed and the status changes to "Wait for Submit"
- Use the URL and the Passphrase credentials to access the vDCM. The username is "Administrator". You can now tweak the settings. When you are pleased with the settings, go back to vdcm.info and click the "SUBMIT" option. Your test will be pushed into the processing queue.

| > | Created $\downarrow$   | User                   | Customer  | Description                     | vDCM Username<br>Administrator | Passphrase     | Time<br>left | Density<br>test<br>status |   |          |
|---|------------------------|------------------------|-----------|---------------------------------|--------------------------------|----------------|--------------|---------------------------|---|----------|
| > | 2024-01-17<br>07:40:50 | jcodenie@synamedia.com | Synamedia | Example of<br>a Statmux<br>test | https://3.87.155.97            | 9gt4VdEtC6Bzt4 | 171          | Wait<br>for<br>Submit     | 0 | C SUBMIT |

o Once test capacity is available, the test status will change to "Testing".

| > | Created $\downarrow$   | User                   | Customer  | Description                  | vDCM Username<br>Administrator | Passphrase | Time<br>left | Density<br>test<br>status |   |
|---|------------------------|------------------------|-----------|------------------------------|--------------------------------|------------|--------------|---------------------------|---|
| > | 2024-01-17<br>07:40:50 | jcodenie@synamedia.com | Synamedia | Example of a<br>Statmux test | <u>N/A</u>                     | N/A        |              | Testing                   | 0 |

o When the test is final the status will change to "Done". Use the "expand" icon to see the test results and the "eye" icon to see details

| Perio<br>Las | d<br>t 24 hours |                       | <sup>User</sup><br>jcode |                           | Customer  |                           | Descrip      | tion                    |                |              |                        | JMNS + CREATE |
|--------------|-----------------|-----------------------|--------------------------|---------------------------|-----------|---------------------------|--------------|-------------------------|----------------|--------------|------------------------|---------------|
| ~            |                 | Created               | ŀ                        | User                      | Customer  | Description               | vDCM<br>Admi | l Username<br>nistrator | Passphrase     | Time<br>left | Density<br>test status |               |
| ×            |                 | 2024-01-1<br>13:12:23 | 16                       | jcodenie@synamedia.com    | Synamedia | Example of an<br>ABR test | <u>N/A</u>   |                         | N/A            |              | Done                   | 0             |
| т            | est Results     |                       |                          |                           |           |                           |              |                         |                |              |                        |               |
|              | Synamed         | ia PID                | CPU Arc                  | chitecture                |           | OS Version                |              | SW Version              | Testing Densit | y Hig        | hest Pass              | Lowest Fail   |
|              | N/A             |                       | Dual_AM                  | MD_EPYC_9554_64-Core_Pr   | ocessor   | Rocky Linux 9.2 (Blue     | e Onyx)      | V23.00.00               | None           | 38           |                        | 40            |
|              | N/A             |                       | Dual_Int                 | tel_Xeon_Gold_6254_CPU_3  | .10GHz    | Rocky Linux 9.2 (Blue     | e Onyx)      | V23.00.00               | None           | 8            |                        | 9             |
|              | N/A             |                       | Dual_Int                 | tel_Xeon_Gold_6240_CPU_2  | .60GHz    | Rocky Linux 9.2 (Blue     | e Onyx)      | V23.00.00               | None           | 7            |                        | 8             |
|              | N/A             |                       | Dual_Int                 | tel_Xeon_Silver_4210_CPU_ | 2.20GHz   | Rocky Linux 9.2 (Blue     | e Onyx)      | V23.00.00               | None           | 4            |                        | 5             |

### Setting up a default ABR Test using the chatbot

The chatbot function can be used to quickly populate the "ABR TRANSCODE" form with a pre-defined ladder. The ladder can be tweaked afterwards with menu actions in the form.

Step 1: Open the chatbot icon ( ) on the lower right side of the page and give a textual description of the desired ABR ladder, mentioning the number of profiles, the codec and the input signal (resolution, frame rate, chroma). There is no need to specify the individual parameters of all profiles. If not all information is provided the chatbot will launch follow up question(s). After confirmation, a pre-defined ladder will be filled in the UI page which can be tweaked to your specific use case.

| Cł | nat                                                                                                    | × |
|----|----------------------------------------------------------------------------------------------------|---|
| R  | н                                                                                                    | ^ |
|    | I want to set up an ABR test with a ladder<br>containing 5 profiles. The codec is AVC<br>and the input is a PAL UHD signal with<br>chroma subsampling 420 and 8 bit. The<br>audio is dolby digital. | 1 |
| R  | I will navigate you to the tab to define abr<br>transcode as part of a new configuration                                                                                                    |   |
|    | Can I populated the form with a default<br>ladder with 5 profiles and a h264 codec ?                                                                                                    |   |
| YE | IS NO                                                                                                    |   |

Confirm the action by clicking on yes

Step 2: proceed in the menu to tweak and submit the test as described in the section "Setting up an ABR Test using the UI menu"

### Density test Draft

| ABR TRAN                   | SCODE     | PREMIUM TRAN | SCODE STATM | UX SUMMARY    |         |                                              |
|----------------------------|-----------|--------------|-------------|---------------|---------|----------------------------------------------|
| Input Source<br>4:2:0 8b 2 | 160p50@*  | 15Mbps       |             |               |         | v                                            |
| Audio Codec<br>DolbyDigit  | 1<br>al   |              |             |               |         | v                                            |
| Audio Codec<br>DolbyDigit  | 2<br>al   |              |             |               |         | •                                            |
| + ADD VI                   | DEO PROFI | LE           |             |               |         |                                              |
| hRes                       | vRes      | fps          | Codec       | esRate [kbps] | Actions |                                              |
| 1,920                      | 1,080     | 50           | H.264       | 7,830         | r î 🗋   |                                              |
| 1,920                      | 1,080     | 25           | H.264       | 3,250         | 1 6 6   |                                              |
| 1,280                      | 720       | 50           | H.264       | 6,000         | 1 0     |                                              |
| 1,280                      | 720       | 25           | H.264       | 4,830         | 1 6 6   |                                              |
| 1,280                      | 720       | 25           | H.264       | 3,000         | 1 6 6   |                                              |
|                            |           |              |             |               |         | Rows per page: 100 $\checkmark$ 1–5 of 5 < > |
|                            |           |              |             |               |         |                                              |

You can also use the chatbot to update codec in bulk for all profiles

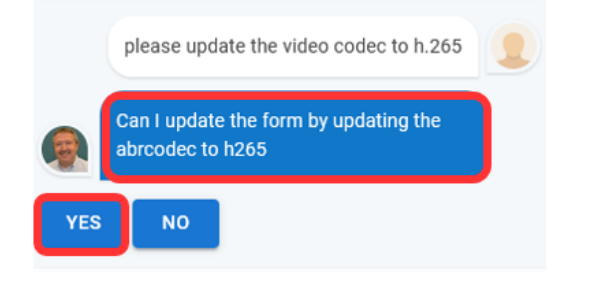

### Setting up a Statmux Test using the chatbot

The chatbot function can be used to quickly populate the "STATMUX" form with a pre-defined ladder. The ladder can be tweaked afterwards with menu actions in the form.

Step 1: Open the chatbot icon ( ) on the lower right side of the page and give a textual description of your statmux configuration mentioning pool bandwidth, codec, audio and input parameters like resolution, frame rate and chroma information. If not all information is provided the chatbot will launch follow up question(s). Check the response in chat window for possible violations of the specified parameters.

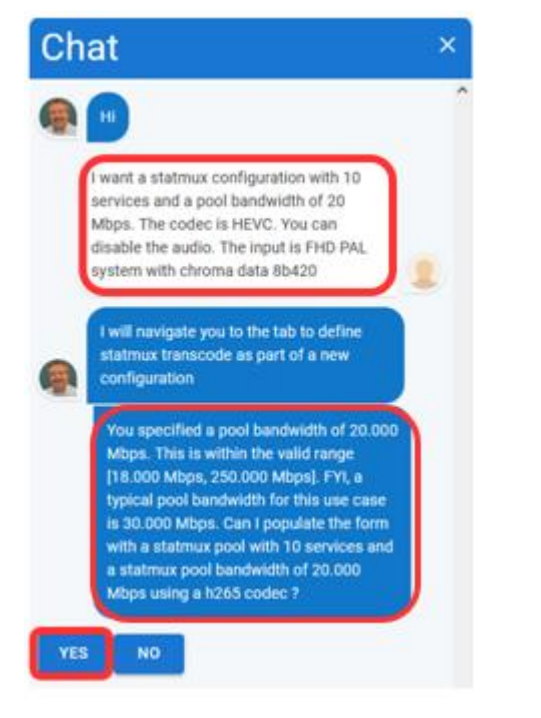

The chat bot response will include some data validation on the pool bandwidth value.

Use the menu to tweak the values and to submit your test as explained in the section "Setting up a Statmux Test using the UI menu".

#### Density test

Draft

| Pool bandwidth<br>20000      |       |             |         |         |                         | ≎ <sup>kBp</sup> |
|------------------------------|-------|-------------|---------|---------|-------------------------|------------------|
| + ADD STATMUX SERVICE TO POO | L     |             |         |         |                         |                  |
| Source                       | Codec | Resolution  | Audio 1 | Audio 2 | Actions                 |                  |
| 1:2:0 8b 1080p50@15Mbps      | H.265 | FollowInput | Disable | Disable | <ul> <li>i</li> </ul>   |                  |
| :2:0 8b 1080p50@15Mbps       | H.265 | Followinput | Disable | Disable | / ā 🖸                   |                  |
| :2:0 8b 1080p50@15Mbps       | H.265 | FollowInput | Disable | Disable | / ō ি                   |                  |
| :2:0 8b 1080p50@15Mbps       | H.265 | FollowInput | Disable | Disable | / ō ि                   |                  |
| 1:2:0 8b 1080p50@15Mbps      | H.265 | FollowInput | Disable | Disable | / ō ि                   |                  |
| :2:0 8b 1080p50@15Mbps       | H.265 | FollowInput | Disable | Disable | / ō ि                   |                  |
| :2:0 8b 1080p50@15Mbps       | H.265 | FollowInput | Disable | Disable | 1 6                     |                  |
| :2:0 8b 1080p50@15Mbps       | H.265 | FollowInput | Disable | Disable | / ā 🖸                   |                  |
| :2:0 8b 1080p50@15Mbps       | H.265 | FollowInput | Disable | Disable | / ō ि                   |                  |
| :2:0 8b 1080p50@15Mbps       | H.265 | FollowInput | Disable | Disable | <ul> <li>i</li> </ul>   |                  |
|                              |       |             |         | Rows pe | r page: 100 👻 1-10 of 1 | 0 < 3            |

Alternatively, you can use the chatbot to perform bulk actions to change values on all services with a single command. Below are some examples. The chatbot will check the validity of the pool bandwidth.

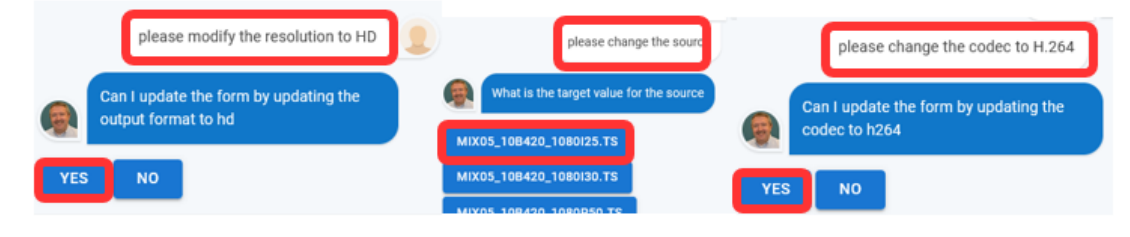

### Consulting Density Test Results

Test results can be consulted on the "TEST AREA" tab

Use the filters to limit the test list.

Use the expand icon to show the result summary

If you are a test owner, you can :

- Delete a test. It is good practice to regularly check/clean up your tests in Draft state
- Edit the test when it is in "Draft" status by clicking on the pencil icon

All users can:

- Duplicate a test by clicking on the "pencil-icon". As a result, a new test record is created in "Draft" state with prepopulated configuration tab
- View test results when the test is in "Done" state and clicking on the "eye-icon"

|     |                                |                      |              |                             | DASHBOAF  | TEST AREA                          | KNOWL           | LEDGE BASE                     |            |              |                           |            |
|-----|--------------------------------|----------------------|--------------|-----------------------------|-----------|------------------------------------|-----------------|--------------------------------|------------|--------------|---------------------------|------------|
| Per | iod                            | •                    | User         |                             | Customer  |                                    | Descr           | iption                         |            |              |                           |            |
| ×   | 1 item                         | selected             |              |                             |           |                                    |                 |                                |            | (            |                           | E 🔋 DELETE |
| ~   |                                | Created<br>[UTC]     | $\downarrow$ | User                        | Customer  | Description                        |                 | vDCM Username<br>Administrator | Passphrase | Time<br>left | Density<br>test<br>status |            |
| >   |                                | 2024-01-<br>11:59:52 | 19           | jcodenie@synamedia.com      | Synamedia | Test In Draft                      | ]               | TBD                            | TBD        |              | Draft                     |            |
| Ľ   |                                | 2024-01-<br>09:33:19 | 19           | jcodenie@synamedia.com      | Synamedia | H.264 + H.264 H<br>premium transco | DT<br>ode       | N/A                            | N/A        |              | Done                      | 0          |
| 1   | est Results                    |                      |              |                             |           |                                    |                 |                                |            |              |                           |            |
|     | Synamedia PID CPU Architecture |                      |              | OS Version                  |           | SW Version                         | Testing Density | Hig                            | ghest Pass | Lowest Fail  |                           |            |
|     | N/A                            |                      | Dual_        | AMD_EPYC_9554_64-Core_P     | ocessor   | Rocky Linux 9.2 (Blue              | e Onyx)         | V23.00.00                      | None       | 29           |                           | 31         |
|     | N/A                            |                      | Dual_        | Intel_Xeon_Gold_6254_CPU_3  | .10GHz    | Rocky Linux 9.2 (Blue              | e Onyx)         | V23.00.00                      | None       | 6            |                           | 7          |
|     | N/A                            |                      | Dual_        | Intel_Xeon_Gold_6240_CPU_2  | .60GHz    | Rocky Linux 9.2 (Blue              | e Onyx)         | V23.00.00                      | None       | 5            |                           | 6          |
|     | N/A                            |                      | Dual_        | Intel_Xeon_Silver_4210_CPU_ | 2.20GHz   | Rocky Linux 9.2 (Blue              | e Onyx)         | V23.00.00                      | None       | 3            |                           | 4          |

### Consulting VN-node Appliances information

Navigate to the tab "KNOWLEDGE BASE", sub page "APPLIANCES" for the overview. You can click on a specific PID to get more detailed information

|                 | DASHBOARD                                        | TEST AREA | KNOWLE | DGE BASE |                |        |       |            |
|-----------------|--------------------------------------------------|-----------|--------|----------|----------------|--------|-------|------------|
| APPLIANCES PREI | MIUM TRANSCODE                                   |           |        |          |                |        |       |            |
| PID             | Description                                      | Threads   | Cores  | Sockets  | Base frequency | Memory | Power | List price |
| VN-NODE-L-2AC   | Dual Intel(R) Xeon(R) Gold 6240 CPU @ 2.60GHz    | 72        | 36     | 2        | 2.6            | 96     | 603   | 15,500     |
| VN-NODE-M-2AC   | Dual Intel(R) Xeon(R) Gold 5218 CPU @ 2.30GHz    | 64        | 32     | 2        | 2.3            | 96     | 528   | 13,000     |
| VN-NODE-S-2AC   | Dual Intel(R) Xeon(R) Silver 4210 CPU @ 2.20GHz  | 40        | 20     | 2        | 2.3            | 64     | 463   | 8,500      |
| VN-NODE-XL-2AC  | Dual Intel(R) Xeon(R) Gold 6254 CPU @ 3.10GHz    | 72        | 36     | 2        | 3.1            | 96     | 754   | 24,000     |
| VN-NODE-XXS-2AC | *Single Intel(R) Xeon(R) E-2236 CPU @ 3.40GHz    | 12        | 6      | 1        | 3.4            | 64     | 200   | 5,110      |
| VN111-L0        | Dual Intel(R) Xeon(R) Gold 6240R CPU @ 2.40GHz   | 96        | 48     | 2        | 2.4            | 96     | 603   | 15,500     |
| VN111-M0        | Dual Intel(R) Xeon(R) Gold 5218R CPU @ 2.10GHz   | 80        | 40     | 2        | 2.1            | 96     | 528   | 13,000     |
| VN111-S0        | Dual Intel(R) Xeon(R) Silver 4210R CPU @ 2.40GHz | 40        | 20     | 2        | 2.4            | 64     | 463   | 8,500      |
| VN111-XL        | Dual Intel(R) Xeon(R) Gold 6258R CPU @ 2.70GHz   | 112       | 56     | 2        | 2.7            | 96     | 754   | 24,000     |
| VN111-XS        | Single Intel(R) Xeon(R) E-2236 CPU @ 3.40GHz     | 12        | 6      | 1        | 3.4            | 64     | 200   | 5,110      |
| VN121-XS        | Single Intel(R) Xeon(R) E-2356G CPU @ 3.20GHz    | 12        | 6      | 1        | 3.2            | 64     | 200   | 0          |
| VN122-L         | Single AMD EPYC 7713P 64-Core Processor          | 128       | 64     | 1        | 2              | 128    | 350   | 0          |
| VN122-M         | Single AMD EPYC 7413 24-Core Processor           | 48        | 24     | 1        | 2.65           | 128    | 150   | 0          |
| VN122-S         | Single AMD EPYC 7313P 16-Core Processor          | 32        | 16     | 1        | 3              | 128    | 100   | 0          |
| VN122-XL        | Single AMD EPYC 7763 64-Core Processor           | 128       | 64     | 1        | 2.45           | 128    | 410   | 0          |
| VN132-XL        | Single AMD EPYC 9654P 96-Core Processor          | 192       | 96     | 1        | 2.4            | 128    | 540   | 0          |
| VN222-XXL       | Dual AMD EPYC 7763 64-Core Processor             | 256       | 64     | 2        | 2.45           | 128    | 800   | 0          |

As an alternative you can also use the chatbot functionality. Use phrases like below

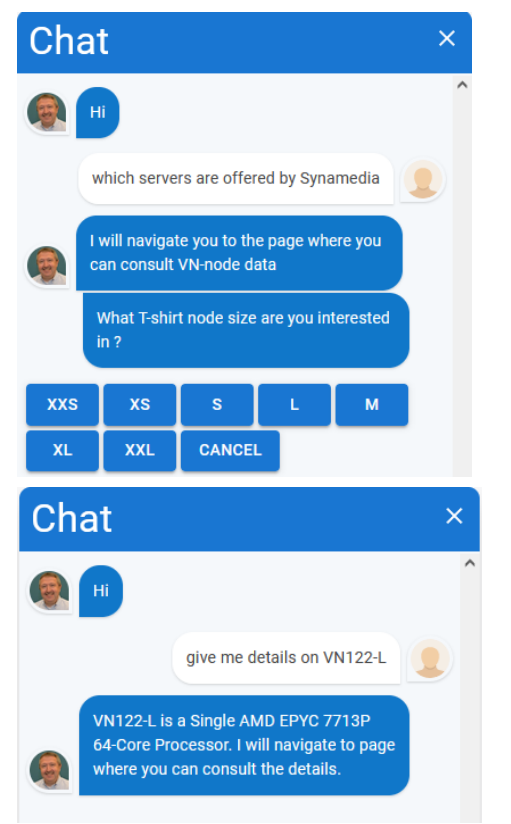

### Consulting Pre-tested Premium Transcode Results

A limited number of pre-tested Premium Transcode Results is available in a table. Note however that these results are less accurate than actual tests and that not all combinations are tested.

Best practice is to launch a test case for your specific use case configuration. The pre-tested table is to be used with caution !

Navigate to the "KNOWLEDGE BASE" tab and select "PREMIUM TRANSCODE"

Fill in the filters from left to right. If you leave the "SWVersion" filter blank all results will be shown

|                  |              |      |                    |     |               | DASHBOAR | D TEST AREA          | KNO   | WLEDGE BASE            |         |                         |          |
|------------------|--------------|------|--------------------|-----|---------------|----------|----------------------|-------|------------------------|---------|-------------------------|----------|
| APPL             | IANCES       | PREM | IUM TRANSCODE      | ]   |               |          |                      |       |                        |         |                         |          |
| InputFo<br>1080i | ormat<br>i25 | *    | InputChroma<br>420 | •   | InputBit<br>8 | •        | OutputCodec<br>H.264 | •     | ES Rate [Kbps]<br>5000 | \$      | OutputFormat<br>1080i25 |          |
| Profile<br>Main  |              | *    | SwVersion          | •   |               |          |                      |       |                        |         |                         |          |
| >                | Output C     | odec |                    | ESI | Rate [kbps]   |          | Output F             | ormat |                        | Profile | SwVersion               |          |
| >                | H.264        |      |                    | 500 | 00            |          | 1080i25              |       |                        | Main    | 20.2.0                  |          |
| >                | H.264        |      |                    | 500 | 00            |          | 1080i25              |       |                        | Main    | 21.1.1                  |          |
| >                | H.264        |      |                    | 500 | 00            |          | 1080i25              |       |                        | Main    | 21.3.0                  |          |
| >                | H.264        |      |                    | 500 | 00            |          | 1080i25              |       |                        | Main    | 22.0.0                  |          |
|                  |              |      |                    |     |               |          |                      |       |                        |         | Rows per page: 👻        | 1-4 of 4 |

#### Expand the SW version of interest to see the results

| ✓ H.264        | 5000                | 1080i25                        | Main | 21.3.0  |
|----------------|---------------------|--------------------------------|------|---------|
| Test Desults   |                     |                                |      |         |
| Synamedia PID  | CPU Architecture    |                                |      | Density |
| VN222-XXL      | Dual AMD EPYC 77    | 763 64-Core Processor          |      | 79      |
| VN122-XL       | Single AMD EPYC     | 7763 64-Core Processor         |      | 38      |
| VN122-L        | Single AMD EPYC     | 7713P 64-Core Processor        |      | 36      |
| N/A            | Dual Intel(R) Xeon( | (R) Gold 6330 CPU @ 2.00GHz    |      | 31      |
| VN111-XL       | Dual Intel(R) Xeon( | (R) Gold 6258R CPU @ 2.70GHz   |      | 28      |
| VN111-L0       | Dual Intel(R) Xeon( | (R) Gold 6240R CPU @ 2.40GHz   |      | 24      |
| VN-NODE-XL-2AC | Dual Intel(R) Xeon( | (R) Gold 6254 CPU @ 3.10GHz    |      | 20      |
| VN111-M0       | Dual Intel(R) Xeon( | (R) Gold 5218R CPU @ 2.10GHz   |      | 18      |
| VN-NODE-L-2AC  | Dual Intel(R) Xeon( | (R) Gold 6240 CPU @ 2.60GHz    |      | 18      |
| N/A            | Dual Intel(R) Xeon( | (R) CPU E5-2697 v3 @ 2.60GHz   |      | 12      |
| VN111-S0       | Dual Intel(R) Xeon( | (R) Silver 4210R CPU @ 2.40GHz |      | 10      |
| VN-NODE-S-2AC  | Dual Intel(R) Xeon( | (R) Silver 4210 CPU @ 2.20GHz  |      | 9       |
| VN111-XS       | Single Intel(R) Xeo | n(R) E-2236 CPU @ 3.40GHz      |      | 5       |
| N/A            | Single Intel(R) Xeo | n(R) E-2386G CPU @ 3.50GHz     |      | 4       |